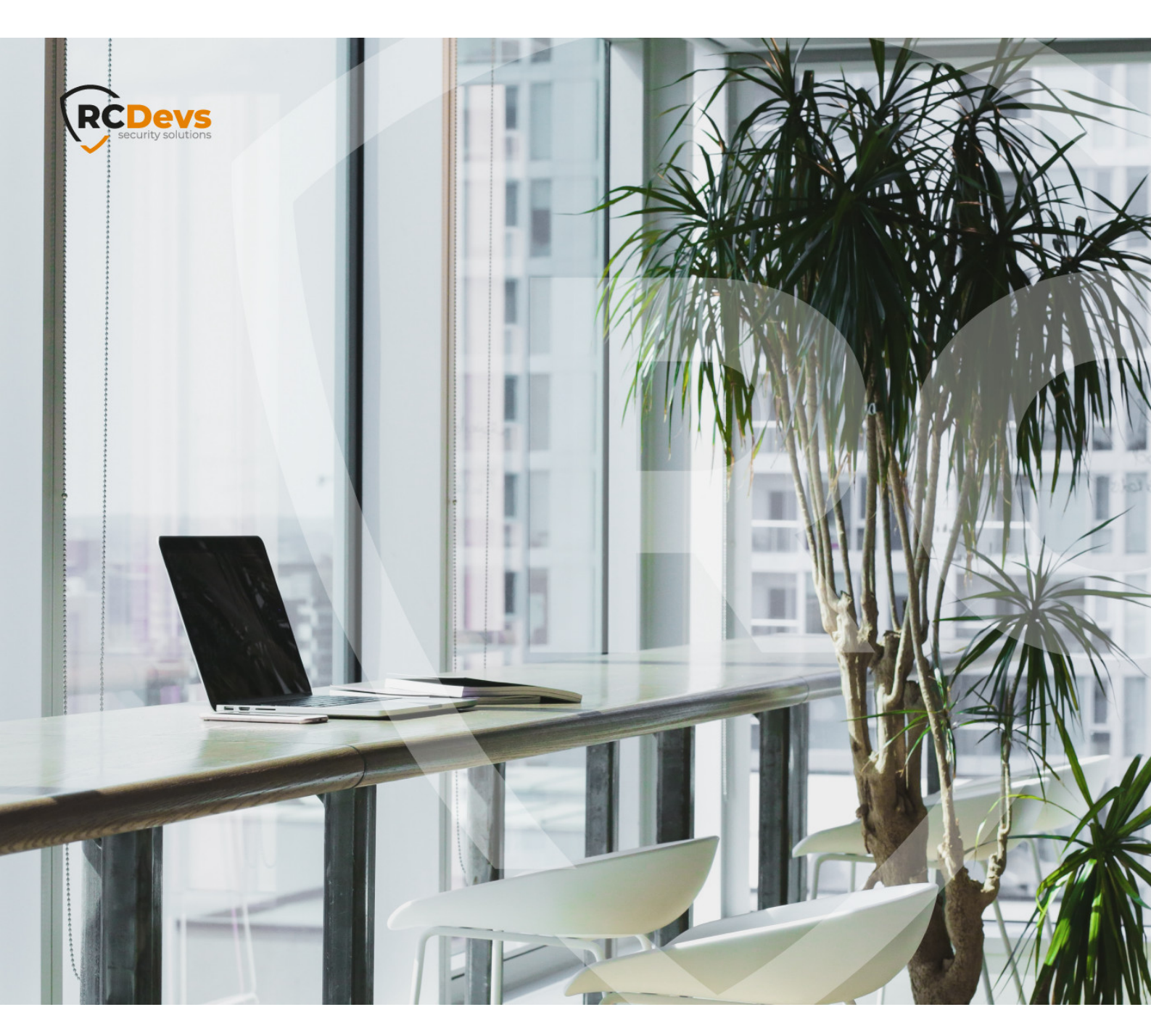

# HELPDESK INSTALLATION

document are subject to change without notice. Companies, names, and data used in examples herein are fictitious unless otherwise noted. This document may not be copied or distributed by any means, in whole or in part, for any reason, without the express written permission of RCDevs Security. RCDevs. All further trademarks are the property of their respective owners.

No guarantee is given for the correctness of the information contained in this document. Please send any comments or corrections to info@rcdevs.com.

Limited Warranty - Copyright (c) 2010-2024 RCDevs Security SA. All Rights Reserved.

www.rcdevs.com

# Helpdesk Installation and Configuration

Web-Application Activation End-users Management Enrollment

### 1. Overview

The purpose of this web application is to provide an easy-to-use interface for the most common "tier 1" support task, typically performed by a Help-Desk function in a company IT organization.

This Web application is designed for internal (corporate) use and includes several self-management features like:

- > Activate users for OpenOTP use
- > View and manage account information such as email, mobile phone numbers, etc...
- > Reset LDAP password
- > Send password reset or token registration links
- > Enroll, re-synchronize and test a Software / Hardware Token or Yubikey
- > Manage user certificates
- > Manage SSH keys (SpanKey)

Administration HelpDesk web application must be installed on your WebADM server(s) and can be accessed through WAProxy or another reverse proxy configured with WebADM.

#### 2. Installations

The installation of the Administration Help Desk is straightforward and only consists of running the self-installer or installing it from the RCDevs repository.

#### 2.1 RedHat Repository of RCDevs

On a RedHat, CentOS or Fedora system, you can use our repository, which simplifies updates. Add the repository:

yum install https://repos.rcdevs.com/redhat/base/rcdevs\_release-1.1.1-1.noarch.rpm

Clean yum cache and install the Administration HelpDesk (HelpDesk):

yum clean all yum install helpdesk

The Administration Help Desk application is now installed.

#### 2.2 Debian Repository of RCDevs

On a Debian system, you can use our repository, which simplifies updates. Add the repository:

wget https://repos.rcdevs.com/debian/base/rcdevs-release\_1.1.1-1\_all.deb apt-get install ./rcdevs-release\_1.1.1-1\_all.deb

Clean cache and install the Administration HelpDesk (HelpDesk):

apt-get update apt-get install helpdesk

The Administration HelpDesk application is now installed.

#### 2.3 Self-Installer

Download the Administration Help Desk package from the RCDevs website, copy it on your WebADM server(s) and run the following commands:

[root@webadm1 tmp]# gunzip HelpDesk-1.0.0.sh.gz [root@webadm1 tmp]# sh HelpDesk-1.0.0.sh HelpDesk v1.0.0 Self Installer Copyright (c) 2010-2023 RCDevs SA, All rights reserved. Please report software installation issues to bugs@rcdevs.com.

Verifying package update... Ok Install HelpDesk in '/opt/webadm/webapps/helpdesk' (y/n)? y Extracting files, please wait... Ok Removing temporary files... Ok HelpDesk has been successfully installed.

Administration Help Desk is now installed and can be configured under the WebADM Admin GUI.

# 3. Administration HelpDesk Configuration

Once the package is installed, the web application must be enabled and configured in WebADM. Log into WebADM as

Administrator and navigate to Applications Tab> Self-Service > Administration Help Desk (HelpDesk)

> REGISTER.

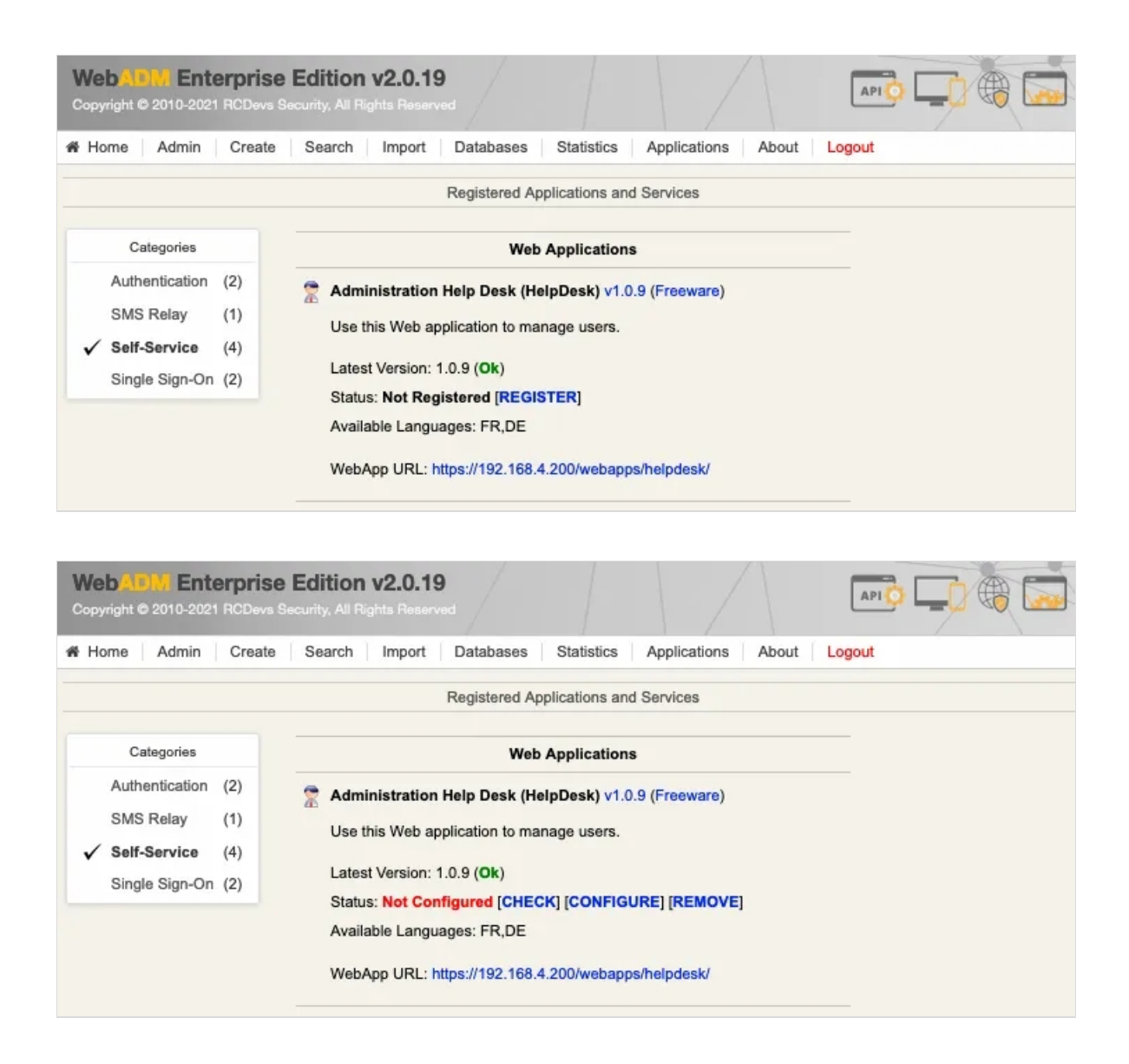

Next click **CHECK** to set the mandatory settings and review/adjust the defaults.

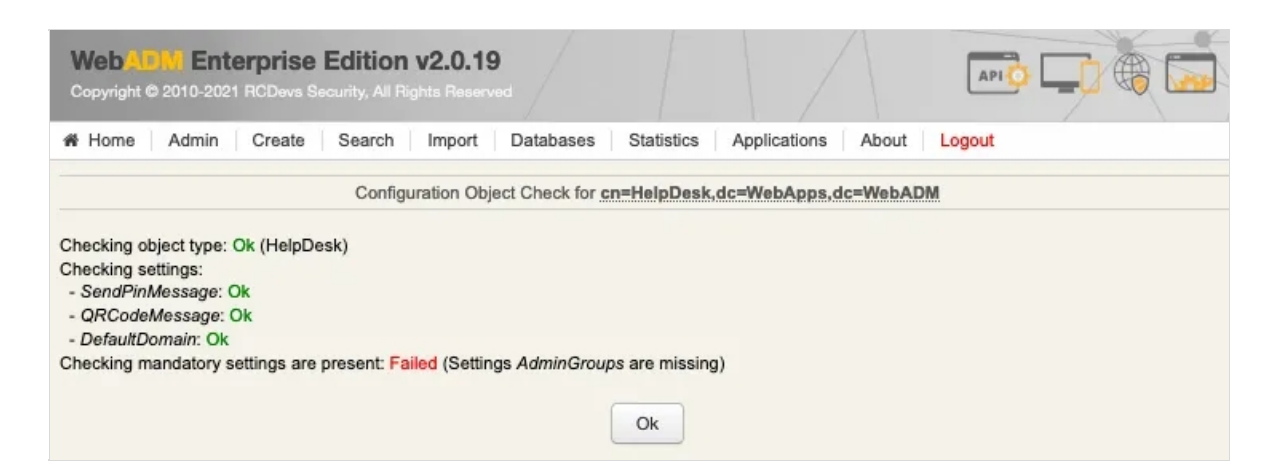

The setting AdminGroups must be configured before the application can be used. It is specific to each deployment so there is no default value.

Navigate to Applications Tab > Self-Service > Administration Help Desk (HelpDesk) > CONFIGURE to set the mandatory settings and review/adjust the defaults.

#### 🛕 Add the Group in Admin Groups Setting

For users of a Group to be able to connect to the Administration Help Desk, the Group must be included in the General Setting Admin Groups of Administration Help Desk.

#### Unconfigure General User Search Base

When defining the Administration Help Desk access per group, you must untick the User Search Base to deactivate it in the General Settings of the Administration Help Desk. Without this, this will include in the results the users of the general User Search Base setting.

Since the Administration Help Desk application provides administrative access to the system, it is strongly advised to limit the access to it only to trusted networks and to protect the login with a second factor. With this in mind, the application can be published through the WebADM Publishing Proxy with the setting Publish on WAProxy. This setting is only available when WAProxy is configured with WebADM. Have a look at this documentation to set up WAProxy.

#### 3.1 Mandatory Setting

#### 3.1.1 Admin Groups

The setting AdminGroups must be configured before the application can be used. It is specific to each deployment so there is no default value.

Admin Groups: To log in to the Administration Help Desk, the user must belong to a group configured in the Admin Groups Setting. You can have more than one group here and a user can be a member of multiple groups.

Create an Admin Group therefore go to the Create Tab.

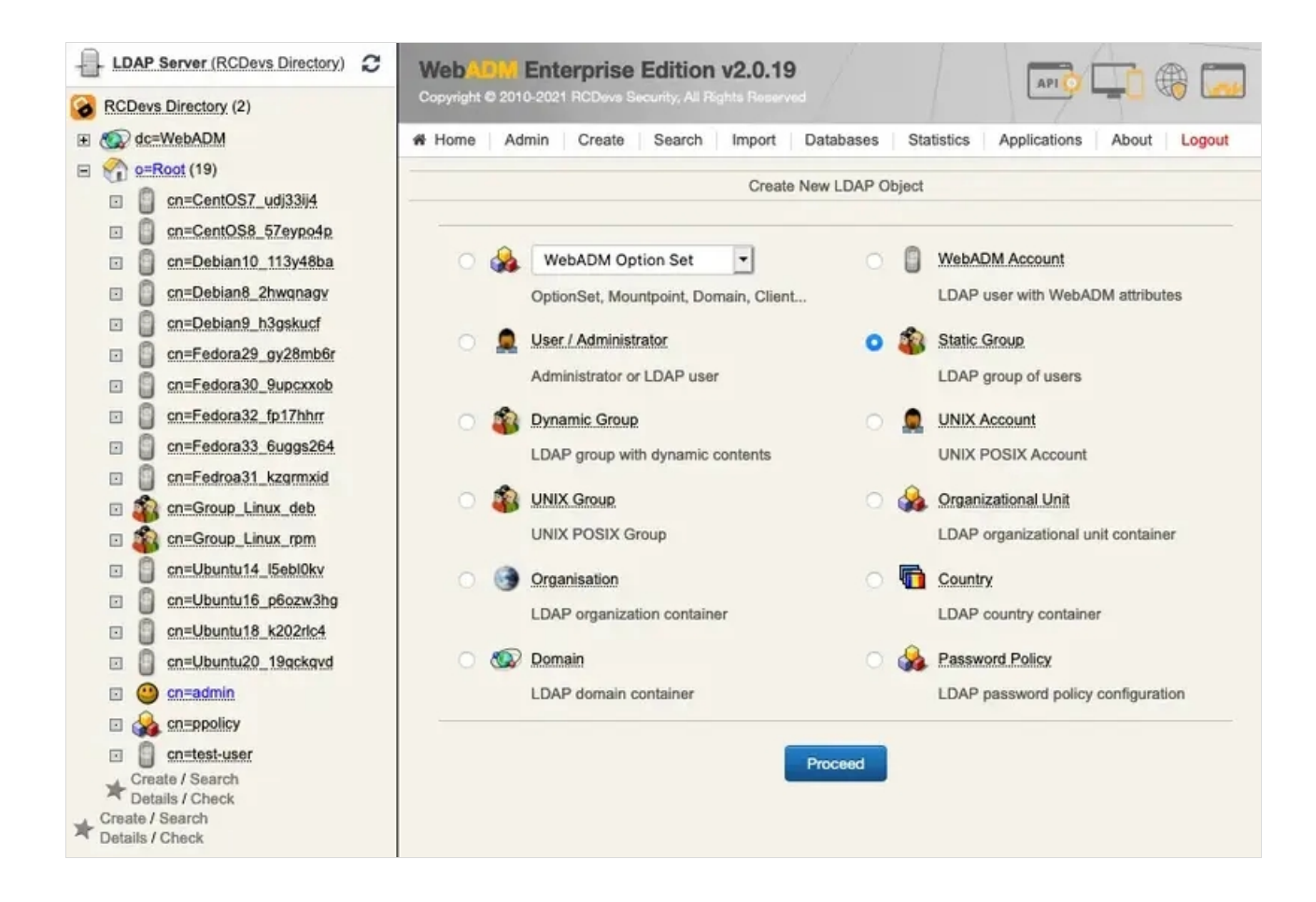

Set a Common Name for example Group\_Admins and add at least one Admin User to the Group Member.

| Please click to select objects | Webalen Enter           | prise Edition v2.0.19                                      |           |
|--------------------------------|-------------------------|------------------------------------------------------------|-----------|
| 8 RCDevs Directory (2)         | Copyright @ 2010-2021 R | CDovs Security, All Rights Reserved                        |           |
| E 🚳 dc=WebADM                  | # Home Admin 0          | Create Search Import Databases Statistics Applications Abo | ut Logout |
|                                |                         | Create Object of Type Static Group                         |           |
| cn=CentOS8_57eypo4p            |                         |                                                            |           |
| cn=Debian10_113y48ba           |                         | Mandatory attributes                                       |           |
| Cn=Debian8_2hwqnagy            | Container               | o=Root                                                     | Select    |
| cn=Debian9_h3gskucf            | Common Name             | Group_Admins                                               |           |
| cn=Fedora29_gy28mb6r           |                         | Ontional attributes                                        |           |
| cn=Fedora30_9upcxxob           |                         | Optional attributes                                        |           |
| cn=Fedora32_fp17hhrr           |                         | cn=admin,o=Root                                            |           |
| cn=Fedora33_6uggs264           |                         |                                                            |           |
| cn=Fedroa31_kzgrmxid           |                         |                                                            |           |
| Cn=Group_Linux_deb             | Group Member            |                                                            |           |
| 🗉 🆚 cn=Group_Linux_rpm         |                         |                                                            |           |
| cn=Ubuntu14_I5ebI0kv           |                         |                                                            |           |
| cn=Ubuntu16_p6ozw3hg           |                         |                                                            | Select    |
| cn=Ubuntu18_k202rlo4           |                         |                                                            |           |
| cn=Ubuntu20_19gckgvd           | Organizational Unit     |                                                            |           |
| 🗉 😬 cn=admin                   | Organization            |                                                            |           |
| A cneppolicy                   |                         |                                                            |           |
| cn=test-user                   | Description / Note      |                                                            |           |
|                                |                         | Proceed                                                    |           |

Click on the **Proceed** and finally **Create** Object button to create the group.

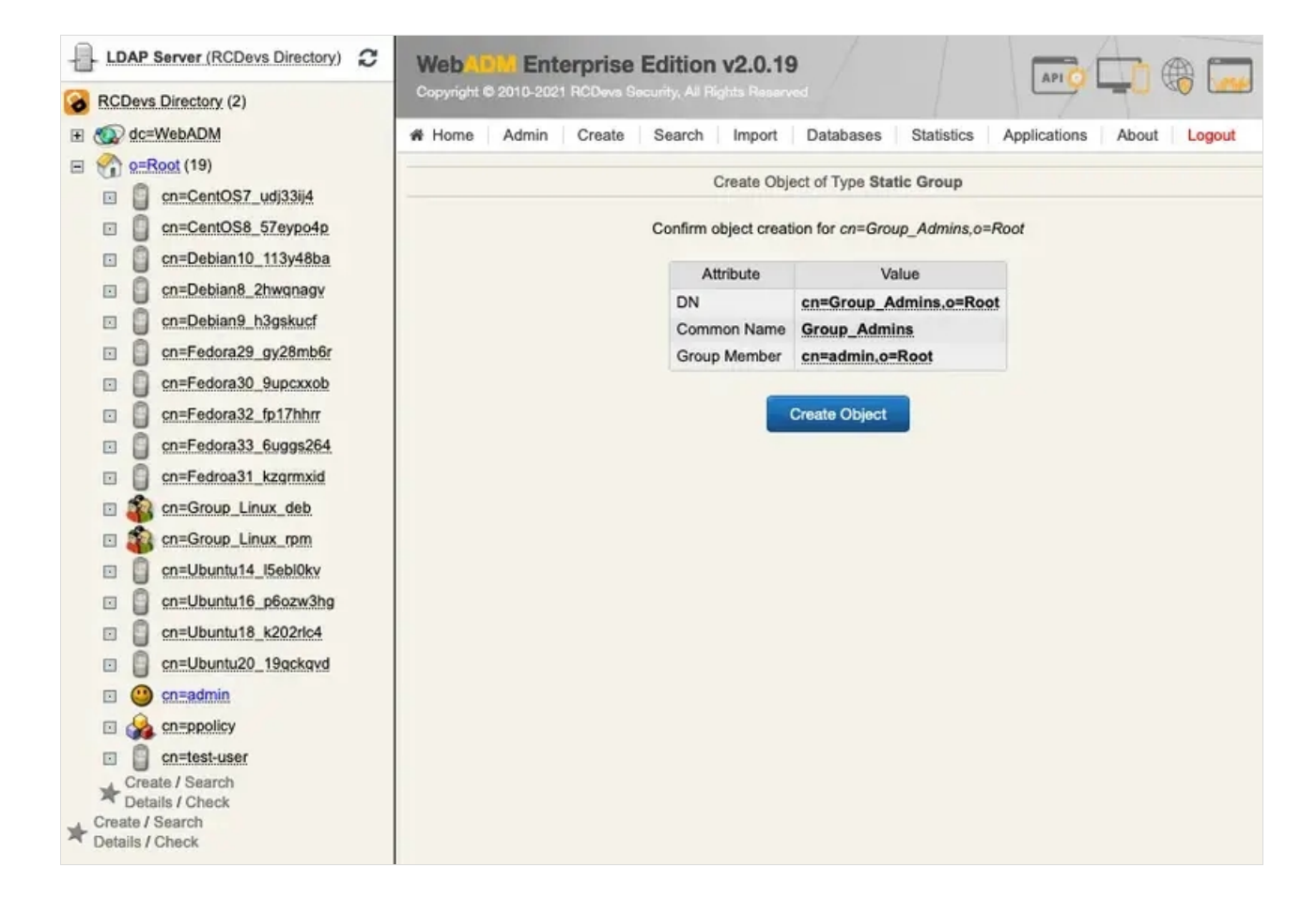

Navigate to Applications Tab > Self-Service > Administration Help Desk (HelpDesk) > CONFIGURE.

| Web                                   | ADV. Ento<br>ght © 2010-2021                                                | RCDevs S                 | Edition v2.0.19                                                                                                    |
|---------------------------------------|-----------------------------------------------------------------------------|--------------------------|----------------------------------------------------------------------------------------------------|
| r Hor                                 | ne Admin                                                                    | Create                   | Search Import Databases Statistics Applications About Logout                                                                                                    |
|                                       |                                                                             |                          | Registered Applications and Services                                                                                                    |
| · · · · · · · · · · · · · · · · · · · | Categories<br>Authentication<br>SMS Relay<br>Self-Service<br>Single Sign-On | (2)<br>(1)<br>(4)<br>(2) | Web Applications         Image: Second Second Seco |
|                                       |                                                                             |                          | WebApp URL: https://192.168.4.200/webapps/helpdesk/                                                                                                    |

Navigate to Main config > Admin Groups and add for example the previously created Group\_Admins group.

| Please click to select objects | Webally Enterprise Edition v2.0.19                                                                  |       |
|--------------------------------|----------------------------------------------------------------------------------------------------|-------|
| 8 RCDevs Directory (2)         | Copyright © 2010-2021 RCDevs Security, All Rights Reserved                                          | 20 L  |
| E @ dc=WebADM                  | # Home Admin Create Search Import Databases Statistics Applications About Logout                    |       |
|                                |                                                                                                    |       |
| cn=CentOS7_udj33ij4            | Main config                                                                                         |       |
| cn=CentOS8_57eypo4p            | cn=Group_Admins,o=Root                                                                              |       |
| 🗈 🧻 cn=Debian10_113y48ba       | Admin Groups                                                                                        |       |
| cn=Debian8_2hwqnagy            |                                                                                                    |       |
| cn=Debian9_h3gskucf            | Se                                                                                                  | lect  |
| cn=Fedora29_gy28mb6r           | Group allowed to log in Helpdesk application                                                        |       |
| cn=Fedora30_9upcxxob           |                                                                                                    |       |
| cn=Fedora32_fp17hhm            |                                                                                                    |       |
| cn=Fedora33_6uggs264           | User Search Scopes                                                                                  |       |
| cn=Fedroa31_kzgrmxid           | ///. Se                                                                                             | slect |
| cn=Group_Admins                | List of Search Base (DN). All users in this subtrees are manageable if activated with the HelpDesk. |       |
| cn=Group_Linux_deb             |                                                                                                    |       |
| cn=Group_Linux_rpm             | samaccountname, uid, givenname                                                                      |       |
| cn=Ubuntu14_I5ebl0kv           | Coma separated list of attributes used for the user searching (eg :samaccountname,uid,givenname)    |       |
| cn=Ubuntu16_p6ozw3hg           | Allowed Features                                                                                    |       |
| cn=Ubuntu18_k202rlc4           | Allow User Activation Yes (default) No                                                              |       |
| cn=Ubuntu20_19qckqvd           | When enabled, operators can activate users,                                                         |       |
| cn=admin                       | Allow Liese Lange Management                                                                        |       |
|                                |                                                                                                    |       |
| cn=test-user                   | When enabled, users can change their mobile, email and language.                                    |       |
|                                | Allow User Password Change  Yes (default) No                                                        |       |

Finally scroll down and click Apply.

#### 3.2 Main Config

#### 3.2.1 User Search Scopes

User Search Scopes : This setting defines which parts of the LDAP directory are searchable and visible in the Administration Help Desk.

#### Unconfigure General User Search Base

When defining the Administration Help Desk access per group, you must untick the User Search Base to deactivate it in the General settings of the Administration Help Desk. Without this, this will include in the results the users of the general User Search Base setting.

| Please click to select objects | Web Enterprise Edition                       | n v2.0.19                                                           |
|--------------------------------|----------------------------------------------|---------------------------------------------------------------------|
| RCDevs Directory (2)           | Copyright @ 2010-2021 RCDevs Security, All I | Rights Reserved                                                     |
| E C dc=WebADM                  | # Home Admin Create Search                   | Import Databases Statistics Applications About Logout               |
| E 🏫 <u>e=Root</u> (20)         |                                              |                                                                     |
| cn=CentOS7_udj33ij4            |                                              | Main config                                                         |
| cn=CentOS8_57eypo4p            |                                              | cn=Group_Admins,o=Root                                              |
| cn=Debian10_113y48ba           | Admin Groups                                 |                                                                     |
| cn=Debian8_2hwqnagy            |                                              |                                                                     |
| cn=Debian9_h3gskucf            |                                              | Select                                                              |
| cn=Fedora29_gy28mb6r           | Group allowed to log in Helpdes              | k application                                                       |
| cn=Fedora30_9upcxxob           |                                              | o=Root                                                              |
| cn=Fedora32_fp17hhrr           |                                              |                                                                     |
| cn=Fedora33_6uggs264           | User Search Scopes                           |                                                                     |
| cn=Fedroa31_kzgrmxid           |                                              | Select                                                              |
| Cn=Group_Admins                | List of Search Base (DN). All us             | ers in this subtrees are manageable if activated with the HelpDesk. |
| Cn=Group_Linux_deb             |                                              |                                                                     |
| cn=Group_Linux_rpm             | User Search Attributes                       |                                                                     |
| cn=Ubuntu14_I5ebl0kv           | Coma separated list of attributes            | s used for the user searching (eg :samaccountname,uid,givenname)    |
| cn=Ubuntu16_p6ozw3hg           |                                              | Allowed Features                                                    |
| cn=Ubuntu18_k202rlc4           | Allow User Activation                        | Yes (default)     No                                                |
| cn=Ubuntu20_19qckqvd           | When enabled, operators can a                | ctivate users.                                                      |
| cn=admin                       | Allow Liser Infos Management                 | Vec (default) No                                                    |
| COEPpolicy                     | Aller and a series and segment               |                                                                     |
| cn=test-user                   | when enabled, users can chang                | je their mobile, email and language.                                |
|                                | Allow User Password Change                   | Yes (default) No                                                    |

#### 3.2.2 User Search Attributes

**User Search Attributes** setting is also mandatory, but it has a default value. This setting defines the LDAP attributes which are searched when you perform a user search in the Administration Help Desk. You should adjust it to match what attributes are relevant for search in your LDAP directory.

| User Search Attributes            | samaccountname,uid,givenname                                     |
|-----------------------------------|------------------------------------------------------------------|
| Coma separated list of attributes | s used for the user searching (eg :samaccountname,uid,givenname) |

#### 3.2.3 Defining Administrative Help Desk Access per Group

An alternative to the general settings (i.e. a list of groups/users which can all manage the same list of users) is to allow specific groups to access specific users OU.

#### Add the Group in Admin Groups Setting

For users of a Group to be able to connect to the Administration Help Desk, the Group must be included in the General Setting Admin Groups of Administration Help Desk.

For each group, you can then configure the User Search Group setting.

|                                                                                                    | Object cn=helpdesk-internal,o=Re                                                                                                    | <u>oot</u> 1                                                            |  |  |  |
|----------------------------------------------------------------------------------------------------|----------------------------------------------------------------------------------------------------|-------------------------------------------------------------------------|--|--|--|
| LDAP Actions                                                                                                    | Object Details                                                                                                    | Application Actions                                                     |  |  |  |
| <ul> <li>Delete this object</li> <li>Copy this object</li> <li>Move this object</li> <li>Export to LDIF</li> <li>Add members</li> <li>Advanced edit mode</li> </ul> | Object class(es):       groupOfNames         Account is unique:       Yes (in o=root)         WebADM settings:       1 settings [CONFIGURE]         Group activated:       Yes Deactivate ① | Secure Password Reset (1 actions)<br>User Self-Registration (1 actions) |  |  |  |
| Object Name                                                                                                    | helpdesk-internal                                                                                                    | Rename                                                                  |  |  |  |
| Add Attribute (3)                                                                                                    | Description / Note                                                                                                    | - Add                                                                   |  |  |  |
| Add Extension (1)                                                                                                    | UNIX Group                                                                                                    | ▼ Add                                                                   |  |  |  |
| Group Member<br>[add values] [delete attribute]                                                                                                    | cn=test,o=Root                                                                                                    | Goto                                                                    |  |  |  |
| WebADM Settings                                                                                                    | Edit Applic                                                                                                    | ation Settings                                                          |  |  |  |
| [delete attribute]                                                                                                    | HelpDesk.User Search Scopes: ou=Internal.o=I                                                                                                    | HelpDesk.User Search Scopes: ou=Internal.o=Root                         |  |  |  |

The setting in this example would restrict the members of cn=helpdesk-internal to only see and manage the users under ou=Internal,o=root.

# 3.3 WebApplication Settings

#### 3.3.1 Change the Look

Change the look of the Administration Help Desk with a custom CSS File. Simply add the new customized CSS files and additional custom resources under /opt/webadm/lib/htdocs/custom/.

| Web<br>Copyrig | ADIL Enterprise Edition v<br>ht © 2010-2021 RCDevs Security, All Right                                                     | 2.0.19                                                                                                    |   |
|----------------|----------------------------------------------------------------------------------------------------|----------------------------------------------------------------------------------------------------|---|
| 🕷 Hom          | e Admin Create Search I                                                                                                    | Import Databases Statistics Applications About Logout                                                                          |   |
|                | Object Settin                                                                                                    | ngs for cn=HelpDesk,dc=WebApps,dc=WebADM                                                                                       |   |
|                |                                                                                                    | Web Application Settings                                                                                                    | - |
|                | Disable WebApp                                                                                                    | Ves 💿 No (default)                                                                                                    |   |
|                | Hide WebApp                                                                                                    | 🔿 Yes 💿 No (default)                                                                                                    |   |
|                | Hide application from WebApps portal.                                                                                      |                                                                                                    |   |
|                | Publish on Reverse Proxy / WAProxy                                                                                         | Ves 💿 No (default)                                                                                                    |   |
|                | Make WebApp accessible from WAPro                                                                                          | oxy reverse-proxies.                                                                                                    |   |
|                | Default Domain                                                                                                    | Default 💌                                                                                                    |   |
|                | This domain is automatically selected v                                                                                    | when no domain is provided.                                                                                                    |   |
|                | Enable Group Settings                                                                                                    | Yes (default) No                                                                                                    |   |
|                | Resolve application settings on user gr<br>Warning: Impacts performances.                                                  | roups (direct and indirect).                                                                                                   |   |
|                | Require Access Unlock                                                                                                    | Yes 💿 No (default)                                                                                                    |   |
|                | Login is not permitted unless the user i<br>To authorize a user, use the 'Unlock W<br>IMPORTANT: Self-service applications | is temporarily authorized.<br>/ebApp access' action for the user.<br>s published on the Internet without MFA should be locked. |   |
|                | Non-locked IP Addresses                                                                                                    |                                                                                                    |   |
|                | Comma-separated list of IP addresses                                                                                       | s with netmasks for which access is never locked (ex: 192.168.1.0/24).                                                         |   |
|                | Allowed IP Addresses                                                                                                    |                                                                                                    |   |
|                | Comma-separated list of IP addresses<br>If not set then any source IP is allowed                                           | with netmasks (ex: 192.168.1.0/24).<br>J. The localhost is always allowed.                                                     |   |
|                | Custom CSS File                                                                                                    | Edit                                                                                                    |   |
|                | CSS files and additional custom resour                                                                                     | rces must be stored under /opt/webadm/lib/htdocs/custom/.                                                                      |   |

# 3.3.2 Other Settings

The settings under Allowed features define what actions are possible from the Administration Help Desk:

|   |                                                                                                    | Allowed Features                                                                                                    |  |  |
|---|----------------------------------------------------------------------------------------------------|----------------------------------------------------------------------------------------------------|--|--|
|   | Allow User Activation                                                                                                    | <ul> <li>Yes (default) O No</li> </ul>                                                                                                    |  |  |
|   | When enabled, operators can a                                                                                                    | activate users.                                                                                                    |  |  |
|   | Allow User Infos Management                                                                                                    | Yes (default) ONO                                                                                                    |  |  |
|   | When enabled, users can chan                                                                                                    | ge their mobile, email and language.                                                                                                    |  |  |
|   | Allow User Password Change                                                                                                    | Yes (default) O No                                                                                                    |  |  |
|   | When enabled, users can chan<br>Password change requires the<br>The password policy settings s                                              | ige their LDAP password.<br>PwReset WebApp to be installed and enabled.<br>hould be configured in PwReset.                                                                                                    |  |  |
|   | Allow OTP Management                                                                                                    | 🔿 Yes 💿 No (default)                                                                                                    |  |  |
|   | When enabled, users can confi                                                                                                    | igure their OTP authentication settings.                                                                                                    |  |  |
| 0 | Allow SSH Management                                                                                                    | Yes No (default)                                                                                                    |  |  |
|   | When enabled, users can confi                                                                                                    | igure their SSH private key settings.                                                                                                    |  |  |
|   | Allow PKI Management                                                                                                    |                                                                                                    |  |  |
|   | When enabled users can re-                                                                                                    | and their X 500 certificates                                                                                                    |  |  |
|   | when enabled, users can man                                                                                                    | age them Alous certificates.                                                                                                    |  |  |
|   |                                                                                                    | TOKEN                                                                                                    |  |  |
|   |                                                                                                    | SMS                                                                                                    |  |  |
|   | Allowed OTP Methods                                                                                                    | MAIL                                                                                                    |  |  |
|   |                                                                                                    | LIST                                                                                                    |  |  |
|   |                                                                                                    | LASTOTP                                                                                                    |  |  |
|   |                                                                                                    | PROXY                                                                                                    |  |  |
|   | Choose which items are availad<br>If user is part of [Allowed Group<br>If it's a normal user and no sett<br>The system will merge all the s | ble for primary and fallback OTP methods.<br>p] and no setting is defined, all methods are selected by default.<br>ing is defined, no method is selected by default.<br>ettings from login Admin and the user selected to build Allowed OTP Methods L |  |  |
|   |                                                                                                    | TOKEN                                                                                                    |  |  |
|   |                                                                                                    | OUST                                                                                                    |  |  |
|   |                                                                                                    | FIDO                                                                                                    |  |  |
|   | Allowed Self-Registration                                                                                                    |                                                                                                    |  |  |
|   |                                                                                                    |                                                                                                    |  |  |
|   |                                                                                                    | SHKEY                                                                                                    |  |  |
|   | Choose which items users are                                                                                                    | [None] enabled for self-registration. enabled for self-registration.                                                                                                    |  |  |
|   | If it's a normal user and no setting is defined, no item is selected by default.                                                            |                                                                                                    |  |  |
|   | The system will merge all the items from login Admin and the user selected to build Allowed Self-Registration List                          |                                                                                                    |  |  |
| _ | Max Tokens Per User                                                                                                    | 3 (Default)                                                                                                    |  |  |
| 0 |                                                                                                    |                                                                                                    |  |  |
|   | This option activates OpenOTF                                                                                                    | P multi-Token support in the HelpDesk Application.                                                                                                    |  |  |
|   | This option activates OpenOTF<br>You can allow up to 10 Token to                                                                            | P multi-Token support in the HelpDesk Application.<br>o be registered per user.                                                                                                    |  |  |

The settings under OTP Token Management define the types of OTP tokens which can be registered through Administration Help Desk and what is the default token type for registration:

|                                                                                                    | OTP Token Management                                                                                                    |
|----------------------------------------------------------------------------------------------------|----------------------------------------------------------------------------------------------------|
|                                                                                                    | HARDWARE-OATH                                                                                                    |
|                                                                                                    | HARDWARE-YUBIKEY                                                                                                    |
|                                                                                                    | QRCODE-TOTP                                                                                                    |
|                                                                                                    | QRCODE-HOTP                                                                                                    |
| Allowed Tokell Types                                                                                                 | MANUAL-YUBIKEY                                                                                                    |
|                                                                                                    | MANUAL-TOTP                                                                                                    |
|                                                                                                    | MANUAL-HOTP                                                                                                    |
|                                                                                                    | MANUAL-OCRA                                                                                                    |
| Selection of OpenOTP To<br>Hardware options are use<br>If user is part of [Allowed 0<br>If it's a normal user and no | ken types users are able to register.<br>d for inventoried Tokens and YubiKeys.<br>Group] and no setting is defined, all Tokens Types are selected by default.<br>o setting is defined, no Token Type is selected by default. |
| The system will merge all t                                                                                          | the settings from login Admin and the user selected to build Allowed Token Types List.                                                                                                    |
| Default Token Type                                                                                                   | HARDWARE-OATH                                                                                                    |
| If set, this Token type is pr                                                                                        | re-selected in the Token registration form.                                                                                                    |

The settings under **Emergency OTP Management** define the Emergency OTP availability and duration when registered through the **Administration** Help Desk:

| Emergency OTP Management                                                                                                    |
|----------------------------------------------------------------------------------------------------|
| Emergency OTP Expiration 300                                                                                                    |
| When enabled, users can set an emergency OTP valid for the configured time.<br>Uncheck or set to '0' to disable emergency OTP management. |
| Emergency OTP Max Use 0 -                                                                                                    |
| When enabled, the OTP can be used a maximum number of times.<br>Uncheck or set to '0' for unlimited usage count.                          |

The settings under SSH Key Management define what types of SSH keys can be registered through the

Administration Help Desk:

|   | SSH Key Management                                                                                                    |
|---|----------------------------------------------------------------------------------------------------|
| 0 | Allowed SSH Key Types                                                                                                    |
|   | Selection of SpanKey public key types users are able to register.<br>HARDWARE option requires inventoried SSH PIV devices.<br>EXTERNAL let the user copy/paste an existing SSH public key.<br>If not set, any key type can be self-registered. |

# 4. LDAP Attributes

The User's attributes like Email Address, Mobile Phone Number etc. can also be added via the WebADM GUI. Enable Advanced edit mode to add more attributes.

|                                                                                                    |                   | Object cn=test-user,o=Root                                                                                                    |                                                                                                    |                                                                                                    |  |
|----------------------------------------------------------------------------------------------------|-------------------|----------------------------------------------------------------------------------------------------|----------------------------------------------------------------------------------------------------|----------------------------------------------------------------------------------------------------|--|
| LDAP Actions                                                                                                    |                   | Object Details                                                                                                    | Application Actions                                                                                                    | 1                                                                                                    |  |
| <ul> <li>Delete this object</li> <li>Copy this object</li> <li>Account</li> <li>WebADN</li> <li>Export to LDIF</li> <li>Change password</li> <li>Create certificate</li> <li>Unlock WebApp access</li> <li>Advanced edit mode</li> </ul> |                   | s(es): person, webadmAccount<br>unique: Yes (in <u>o=root</u> )<br>ettings: 3 settings [CONFIGURE]<br>ata: 5 data [EDIT]<br>ted: Yes Deactivate<br>wentory: WebApp, WebSry, Inventory, Record | Secure Password Reset (1.<br>User Self-Registration (1 ac<br>MFA Authentication Server<br>SMS Hub Server (1 actions)<br>SSH Public Key Server (3 a | ecure Password Reset (1 actions)<br>Iser Self-Registration (1 actions)<br>IFA Authentication Server (14 actions)<br>IMS Hub Server (1 actions)<br>ISH Public Key Server (3 actions) |  |
| Object Name                                                                                                    |                   | test-user                                                                                                    | 1                                                                                                    | Rename                                                                                                    |  |
| Add Attribute (10)                                                                                                    |                   | ( Description ( Note                                                                                                    |                                                                                                    | Add                                                                                                    |  |
| dd Estansian (4)                                                                                                    |                   | First Name                                                                                                    |                                                                                                    | Add                                                                                                    |  |
| Add Extension (1)                                                                                                    |                   | Email Address                                                                                                    |                                                                                                    | Add                                                                                                    |  |
|                                                                                                    |                   | Mobile Phone Number                                                                                                    |                                                                                                    |                                                                                                    |  |
| ogin Name                                                                                                    |                   | Organization                                                                                                    |                                                                                                    |                                                                                                    |  |
| add values]                                                                                                    |                   | Organizational Unit                                                                                                    |                                                                                                    |                                                                                                    |  |
| ast Name                                                                                                    |                   | Preferred Language                                                                                                    |                                                                                                    |                                                                                                    |  |
| add values]                                                                                                    |                   | Password Policy Object                                                                                                    |                                                                                                    |                                                                                                    |  |
| WebADM User Data<br>delete attribute]                                                                                                    |                   | User Certificate<br>WebADM Voice Model                                                                                                    |                                                                                                    |                                                                                                    |  |
| WebADM Settings                                                                                                    | 9<br>9<br>9       | OpenOTPLastOTP:         IBINARY APPLICATION DA           OpenOTPLoginCount:         1           OpenOTPRejectCount:         1                                                                 | TA - 24 Bytes)                                                                                                    |                                                                                                    |  |
| delete attribute]                                                                                                    |                   | Edit Application                                                                                                    | n Settings                                                                                                    |                                                                                                    |  |
|                                                                                                    | <u>(</u>          | OpenOTP.Simple-Push Login: Yes                                                                                                    |                                                                                                    |                                                                                                    |  |
|                                                                                                    | <u> </u>          | OpenOTPTIes Secure Email: Ves                                                                                                    |                                                                                                    |                                                                                                    |  |
| Web Cit Enterpris                                                                                                    | Ar<br>se Edition  | oply Changes   Re-Encrypt   Delete Selecte                                                                                                    | d                                                                                                    |                                                                                                    |  |
| Copyright © 2010-2021 RCDev                                                                                                    | s Security, All R | ights Reserved                                                                                                    | cations About Longut                                                                                                    | <b>t</b>                                                                                                    |  |
|                                                                                                    | Nev               | v Email Address Value(s) for cn=test-user.o=F                                                                                                    | Root                                                                                                    |                                                                                                    |  |
|                                                                                                    | . 101             | (-)                                                                                                    |                                                                                                    |                                                                                                    |  |

# 4.1 User Search Scopes

The setting in this example would restrict the members of cn=helpdesk-internal to only see and manage the users under ou=Internal,o=root.

Create the Group cn=helpdesk-internal.

| Home Admin Create Searc | n Im | port | Databases     | Statistics     | Applications | About  | Log   | gout                               |
|-------------------------|------|------|---------------|----------------|--------------|--------|-------|------------------------------------|
|                         |      |      |               |                | Create New   | LDAP O | bject |                                    |
|                         | 0    |      | WebADM (      | Option Set     | ~            | 0      | 0     | WebADM Account                     |
|                         |      |      | OptionSet, M  | ountpoint, Do  | main, Client |        |       | LDAP user with WebADM attributes   |
|                         | 0    | ۵    | User / Admini | istrator       |              | ۲      |       | Static Group                       |
|                         |      |      | Administrator | or LDAP use    | r.           |        |       | LDAP group of users                |
|                         | 0    | 3    | Dynamic Gro   | up             |              | 0      |       | UNIX Account                       |
|                         |      |      | LDAP group    | with dynamic   | contents     |        |       | UNIX POSIX Account                 |
|                         | 0    | 3    | UNIX Group    |                |              | 0      |       | Organizational Unit                |
|                         |      |      | UNIX POSIX    | Group          |              |        |       | LDAP organizational unit container |
|                         | 0    | 3    | Organisation  |                |              | 0      | 6     | Country                            |
|                         |      |      | LDAP organiz  | zation contain | er           |        |       | LDAP country container             |
|                         | 0    |      | Domain        |                |              | 0      |       | Password Policy                    |
|                         |      |      | LDAP domain   | n container    |              |        |       | LDAP password policy configuration |

#### Select the Group Members like admin.

| Please click to select objects | Web       | Ent        | erprise    | Edition     | v2.0.19      | •          |       |             |                  |             |            | 7         |
|--------------------------------|-----------|------------|------------|-------------|--------------|------------|-------|-------------|------------------|-------------|------------|-----------|
| RCDevs Directory (2)           | Copyright | 0 2010-202 | n Holens S | acumy, Au H | ayon reasons |            |       |             |                  |             |            |           |
| E 🚳 dc=WebADM                  | # Home    | Admin      | Create     | Search      | Import       | Databas    | es    | Statistics  | Applications     | About       | Logout     |           |
| E 🐑 o=Root (17)                |           |            |            |             |              |            |       |             | Create Object of | Type Stat   | tic Group  |           |
| cn=CentOS7_udj33ij4            |           |            |            |             |              |            |       |             |                  | .,,,-       | 10 0 1 1 M |           |
| cn=CentOS8_57eypo4p            |           |            |            |             |              |            |       |             | Mandato          | ry attribut | tes        |           |
| cn=Debian10_113y48ba           |           |            |            |             | Container    | . 1        | o=Po  | at          |                  |             |            | Salart    |
| cn=Debian8_2hwqnagy            |           |            |            |             | Comanie      |            | 0=10  | 01          |                  |             |            | Senect    |
| cn=Oebian9_h3gskucf            |           |            |            |             | Common       | Name       | helpo | lesk-intern | al               |             |            |           |
| cn=Fedora29_gy28mb6r           |           |            |            |             |              |            |       |             | Optiona          | attribute   | 15         |           |
| cn=Fedora30_9upcxxob           |           |            |            |             |              |            |       |             |                  |             |            |           |
| cn=Fedora32_fp17hhrr           |           |            |            |             |              |            | cn=a  | dmin,o=Ro   | oot              |             |            |           |
| cn=Fedora33_6uggs264           |           |            |            |             |              |            |       |             |                  |             |            |           |
| cn=Fedroa31_kzgrmxid           |           |            |            |             |              |            |       |             |                  |             |            |           |
| cn=Ubuntu14_I5ebl0ky           |           |            |            |             | Group Me     | mber       |       |             |                  |             |            |           |
| cn=Ubuntu16_p6ozw3hg           |           |            |            |             |              |            |       |             |                  |             |            |           |
| cn=Ubuntu18_k202rlc4           |           |            |            |             |              |            |       |             |                  |             |            |           |
| cn=Ubuntu20_19ackgvd           |           |            |            |             |              |            |       |             |                  |             |            | // Salart |
| 🗉 🤐 cn=admin                   |           |            |            |             |              |            |       |             |                  |             |            | General   |
| sn=ppolicy                     |           |            |            |             | Organizati   | ional Unit |       |             |                  |             |            |           |
| Co=test-user                   |           |            |            |             | Organizati   | ion        |       |             |                  |             |            |           |
|                                |           |            |            |             | Descriptio   | n / Note   |       |             |                  |             |            |           |
|                                |           |            |            |             |              |            |       |             | Pr               | oceed       |            |           |

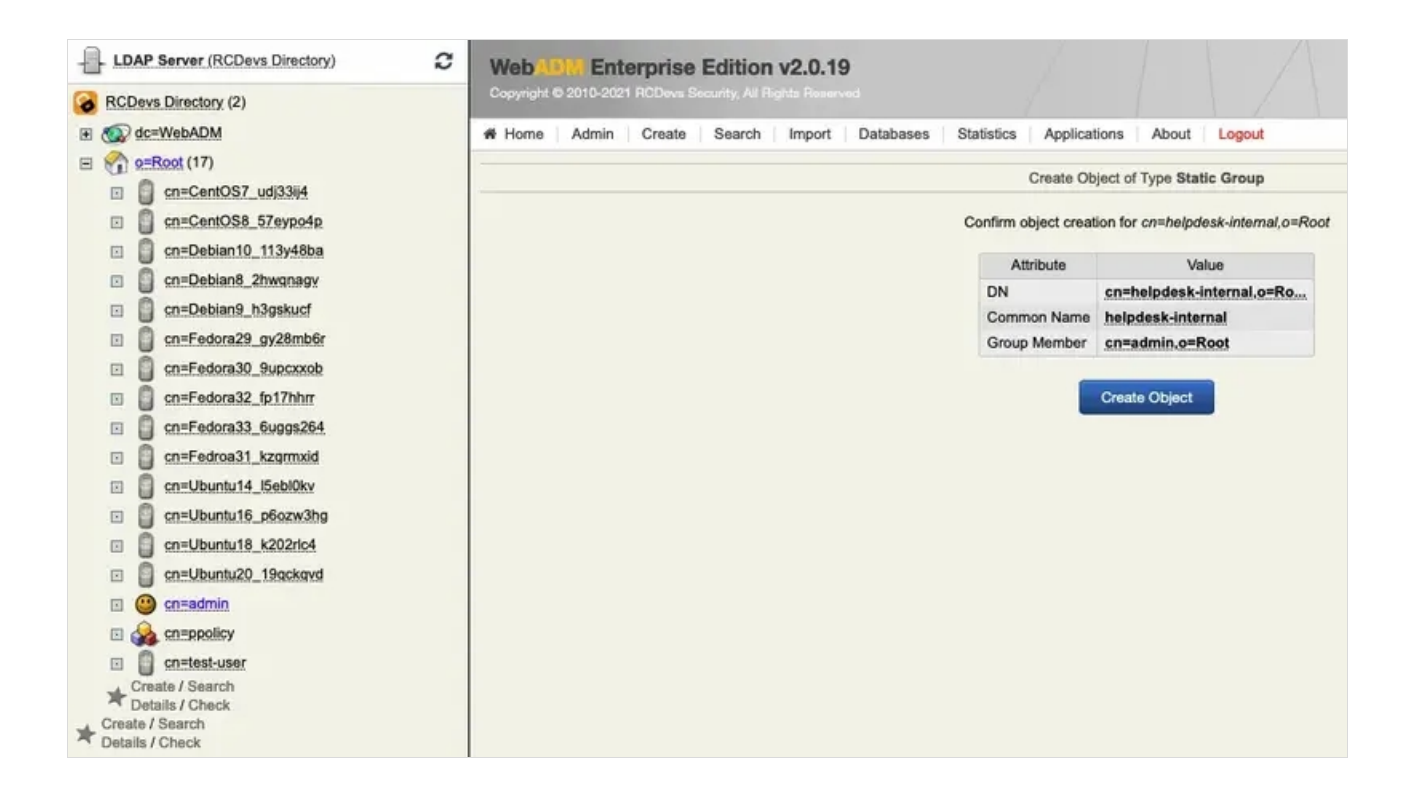

#### Create the Organizational Unit ou=Internal, o=root.

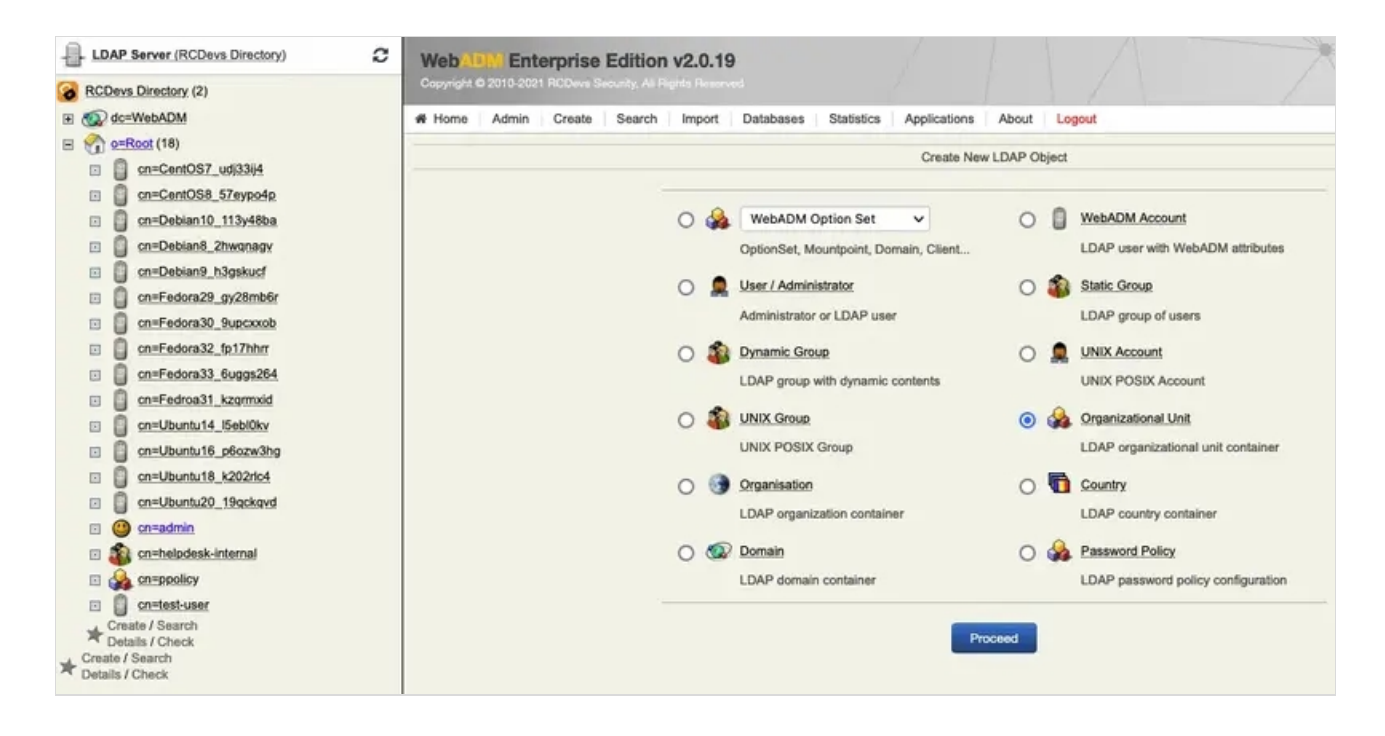

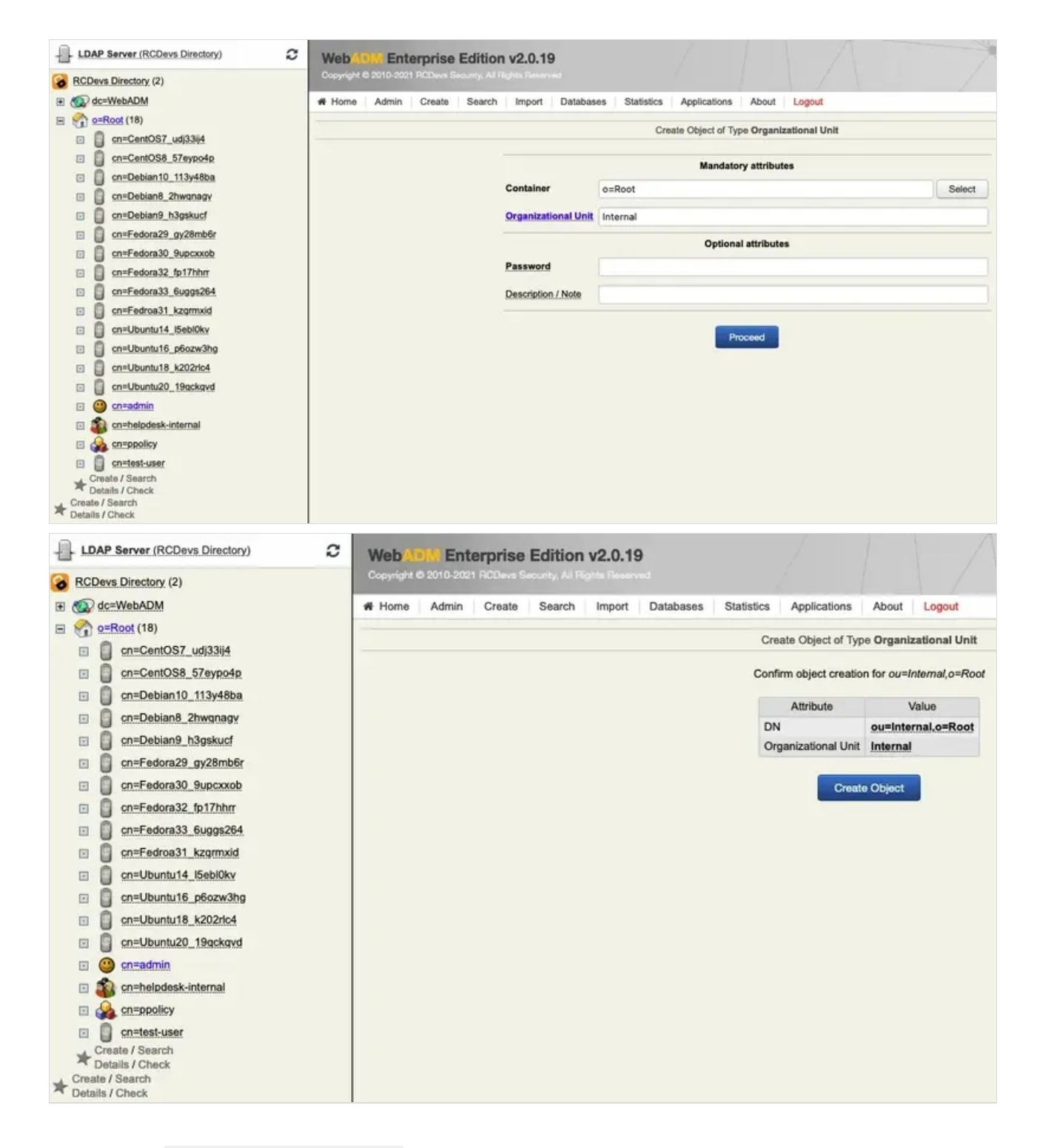

Activate the Group cn=helpdesk-internal.

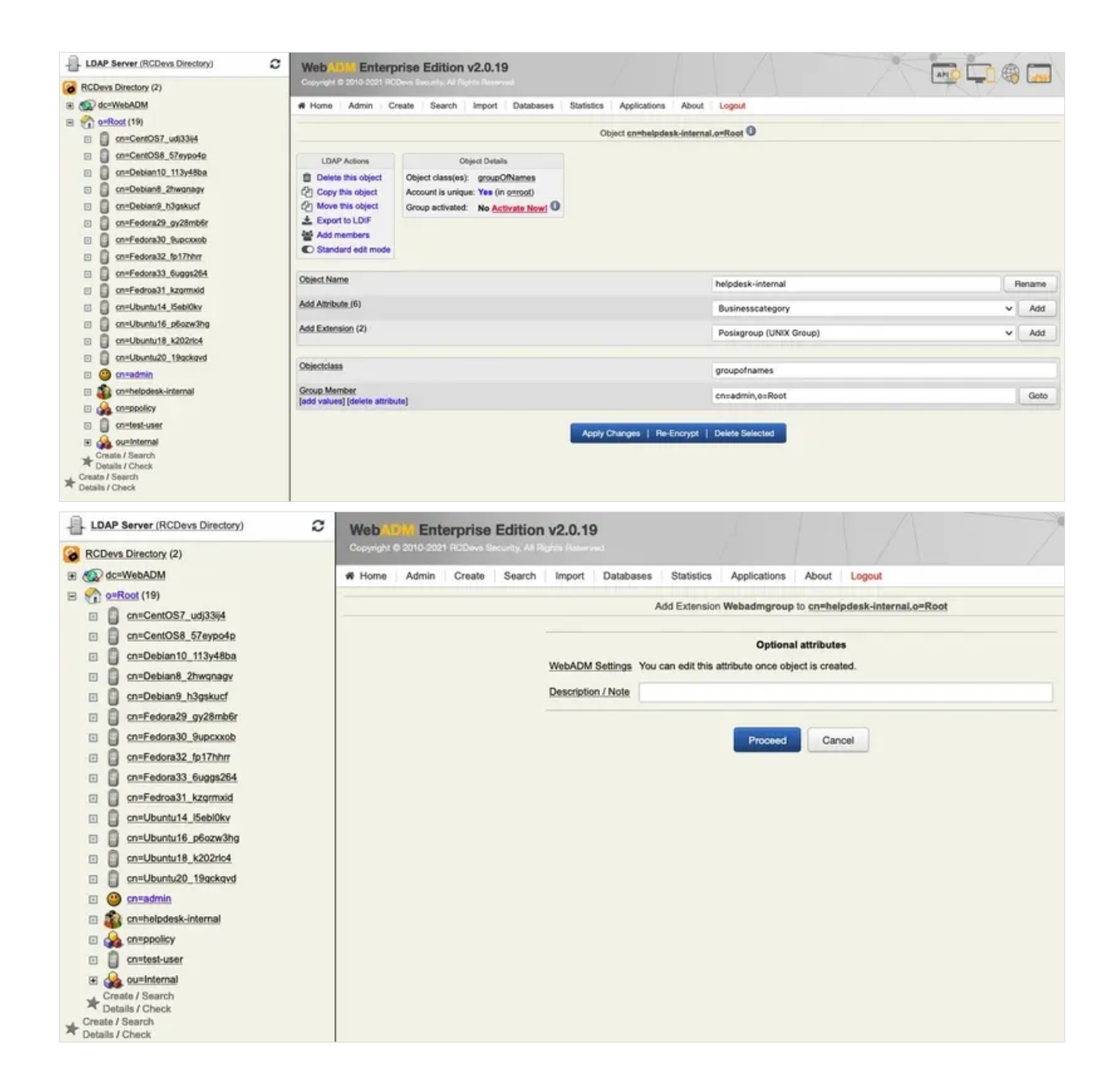

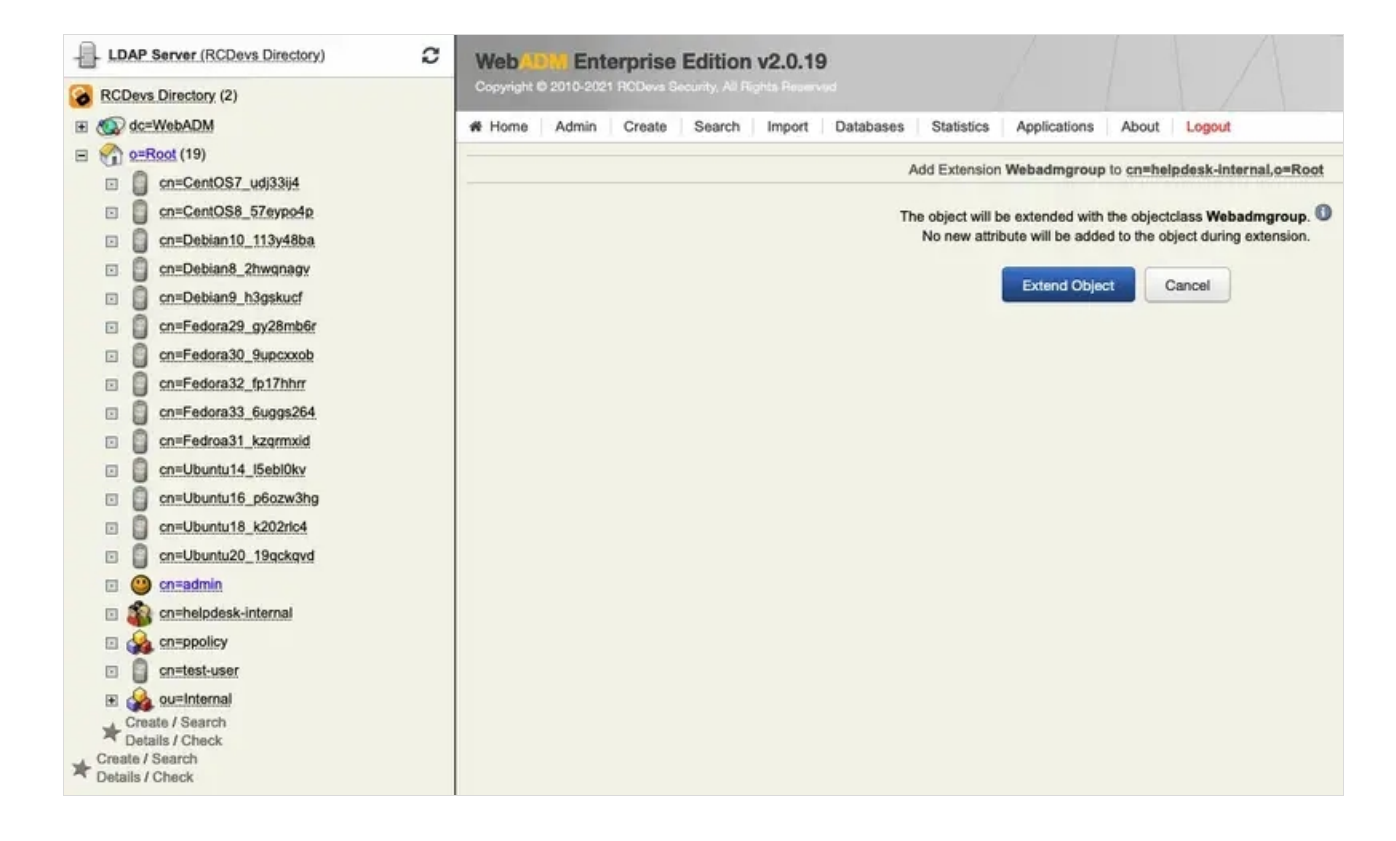

Add the Attribute Webamdsettings.

| @ dc=WebADM              | # Home Admin C                              | reate Search Import Databases      | Statistics Applications About      | Logout                           |      |        |
|--------------------------|---------------------------------------------|------------------------------------|------------------------------------|----------------------------------|------|--------|
| O=Root (19)              |                                             |                                    |                                    |                                  |      |        |
| C Con=CentOS7_ud(33)/4   |                                             |                                    | Object cn=helpdesk-interna         | I.o=Root U                       |      |        |
| cn=CentOS8_57eypo4p      | LDAP Actions                                | Object Datails                     | Application Actions                |                                  |      |        |
| 🗉 🧻 cn=Debian10_113y48ba | ff Delete this object                       | Object class(es) groupOfNames      | Secure Password Reset (1 actions)  |                                  |      |        |
| cn=Debian8_2hwgnagy      | (2) Copy this object                        | Account is unique: Yes (in orroot) | User Self-Registration (1 actions) |                                  |      |        |
| cn=Debian9_h3gskucf      | Move this object                            | WebADM settings: None [CONFIGURE]  | SMS Hub Server (1 actions)         |                                  |      |        |
| cn=Fedora29_gy28mb6r     | LExport to LDIF                             | Group activated: Yes Deactivate    |                                    |                                  |      |        |
| cn=Fedora30_9upcicob     | Add members                                 |                                    |                                    |                                  |      |        |
| Cn=Fedora32_fp17hhm      | C Standard edit mode                        |                                    |                                    |                                  |      |        |
| cn=Fedora33_6uggs264     | Object Name                                 |                                    |                                    |                                  | 16-1 |        |
| cn=Fedroa31_kzpmxid      | Supration of                                |                                    |                                    | helpdesk-internal                |      | Hename |
| cn=Ubuntu14_ISebl0kv     | Add Attribute (7)                           |                                    |                                    | Webadmsettings (WebADM Settings) | ~    | Add    |
| Cn=Ubuntu16_p6azw3hg     | Add Extension (1)                           |                                    |                                    | Oraclassian (UNIV Convert        |      |        |
| cn=Ubuntu18_k202rlo4     |                                             |                                    |                                    | Posixgroup (UNIX Group)          | Ť    | Add    |
| Cn=Ubuntu20_19eckavd     | Objectulare                                 |                                    |                                    |                                  |      |        |
| 🗉 🥶 oneadmin             | Concentration                               |                                    |                                    | groupofnames                     |      |        |
|                          |                                             |                                    |                                    | webadmgroup                      |      |        |
| cn=helpdesk-internal     |                                             |                                    |                                    | in a della contrata              |      | Cuta   |
|                          | Group Member                                | Cate 7                             |                                    | cn=admin_o=Root                  |      | GIOLO  |
|                          | Group Member<br>[add values] [delete attrib | ciel                               |                                    |                                  |      |        |
|                          | Group Member<br>[add values] [delete attrib | uel .                              |                                    |                                  |      |        |

Click on Administration Help Desk, select the User Search Scope and set it to ou=Internal, o=root. At the bottom of the page, hit Apply.

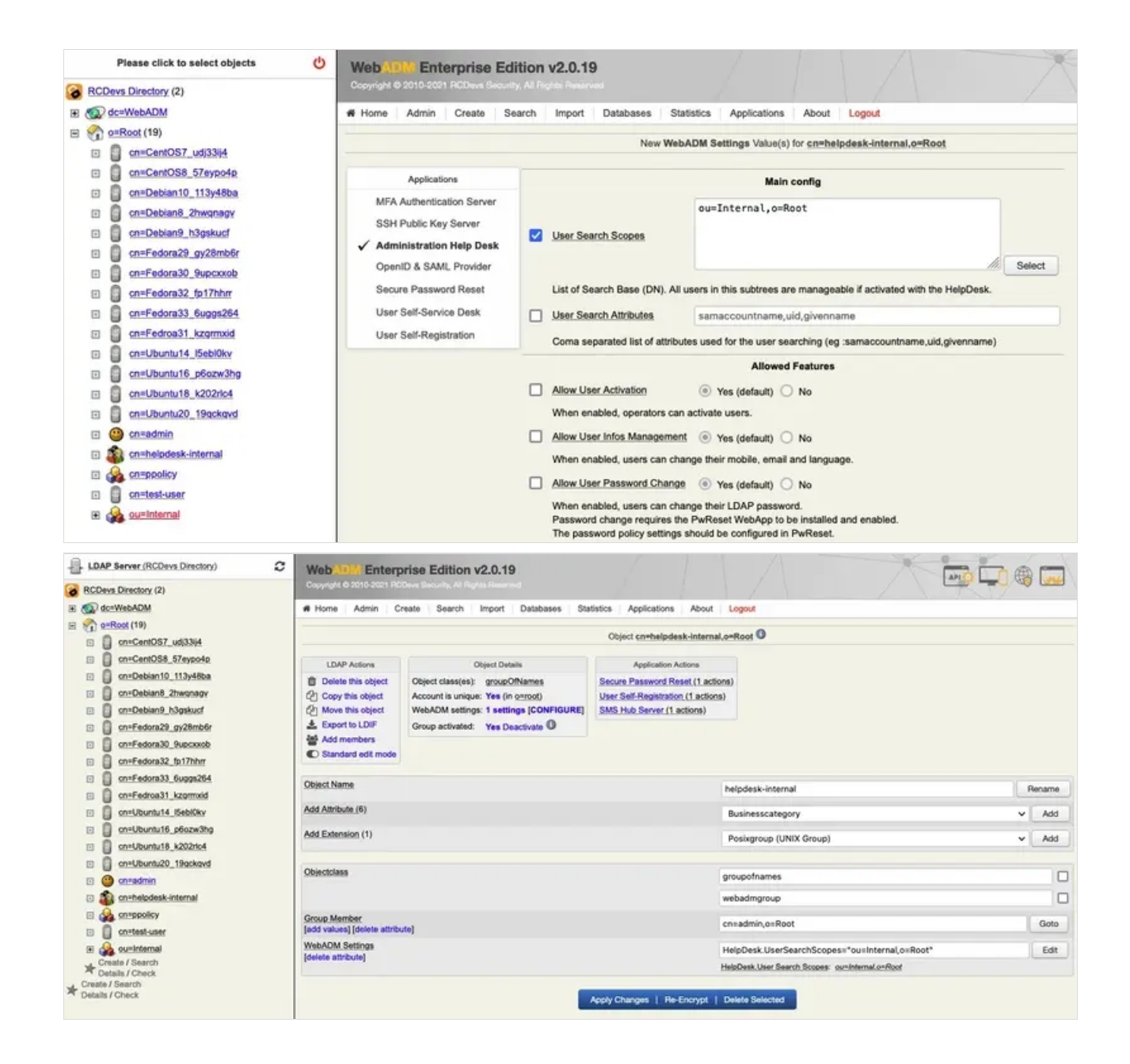

Move the users, for example, test-user to ou=Internal, o=root.

Navigate to Applications Tab> Self-Service > Administration Help Desk (HelpDesk) > CONFIGURE. Verifiy that the User Search Scopes is not set.

| Admin Create 1 | Search | Import Databa                                                      | ses Statistics                                                                                                    | Applications                                                                                                    | About                                                                                                    | Locat                                                                                                    |                                                                                                    |
|----------------|--------|--------------------------------------------------------------------|----------------------------------------------------------------------------------------------------|----------------------------------------------------------------------------------------------------|----------------------------------------------------------------------------------------------------|----------------------------------------------------------------------------------------------------|----------------------------------------------------------------------------------------------------|
| Admin Create   | Search | Import Databa                                                      | ses Statistics                                                                                                    | Applications                                                                                                    | About                                                                                                    | Locout                                                                                                    |                                                                                                    |
|                |        |                                                                    |                                                                                                    |                                                                                                    |                                                                                                    | en allenar                                                                                                    |                                                                                                    |
|                |        |                                                                    |                                                                                                    | Main o                                                                                                    | onfig                                                                                                    |                                                                                                    |                                                                                                    |
|                |        |                                                                    |                                                                                                    | conholodark-i                                                                                                    | starsal                                                                                                    | a=Reat                                                                                                    |                                                                                                    |
|                |        |                                                                    |                                                                                                    | cn-ne cpuesk-1                                                                                                    | ncernac,                                                                                                    | 0-0000                                                                                                    |                                                                                                    |
|                | Adm    | in Groups                                                          |                                                                                                    |                                                                                                    |                                                                                                    |                                                                                                    |                                                                                                    |
|                |        |                                                                    |                                                                                                    |                                                                                                    |                                                                                                    |                                                                                                    | Selart                                                                                                    |
|                |        |                                                                    |                                                                                                    |                                                                                                    |                                                                                                    |                                                                                                    | Conce                                                                                                    |
|                | Grou   | up allowed to log i                                                | n Helpdesk appli                                                                                                    | cation                                                                                                    |                                                                                                    |                                                                                                    |                                                                                                    |
|                |        |                                                                    |                                                                                                    |                                                                                                    |                                                                                                    |                                                                                                    |                                                                                                    |
|                |        | Search Scones                                                      |                                                                                                    |                                                                                                    |                                                                                                    |                                                                                                    |                                                                                                    |
|                |        |                                                                    |                                                                                                    |                                                                                                    |                                                                                                    |                                                                                                    |                                                                                                    |
|                |        |                                                                    |                                                                                                    |                                                                                                    |                                                                                                    |                                                                                                    | M. Select                                                                                                    |
|                | List   | of Search Base (I                                                  | N). All users in t                                                                                                    | his subtrees are ma                                                                                                    | anageable                                                                                                    | if activated with the HelpDesk.                                                                                                    |                                                                                                    |
|                |        | Cantal Attalada                                                    |                                                                                                    | annacasustaan                                                                                                    | a uld alua                                                                                                    |                                                                                                    |                                                                                                    |
|                |        | - Search Auribule                                                  |                                                                                                    | samaccountrians                                                                                                    | e,uid,give                                                                                                    | nesaring                                                                                                    |                                                                                                    |
|                | Corr   | ha separated list o                                                | attributes used                                                                                                    | for the user search                                                                                                    | ng (eg :sa                                                                                                    | maccountname,uid,givenname)                                                                                                    |                                                                                                    |
|                |        |                                                                    |                                                                                                    | Allowed                                                                                                    | Features                                                                                                    |                                                                                                    |                                                                                                    |
|                | Allos  | w User Activation                                                  |                                                                                                    | Yes (default)                                                                                                    | O No                                                                                                    |                                                                                                    |                                                                                                    |
|                | Whe    | anana baldena n                                                    | ors can activate                                                                                                    | IISANS                                                                                                    | -                                                                                                    |                                                                                                    |                                                                                                    |
|                |        |                                                                    |                                                                                                    | 0                                                                                                    | 0.0                                                                                                    |                                                                                                    |                                                                                                    |
|                | Allow  | w User Intos Man                                                   | gemens                                                                                                    | Yes (default)                                                                                                    | O No                                                                                                    |                                                                                                    |                                                                                                    |
|                | Whe    | en enabled, users                                                  | can change their                                                                                                    | mobile, email and                                                                                                    | language.                                                                                                    |                                                                                                    |                                                                                                    |
|                | Allow  | w User Password                                                    | Change                                                                                                    | Yes (default)                                                                                                    | O No                                                                                                    |                                                                                                    |                                                                                                    |
|                | Whe    | en enabled, users                                                  | can change their                                                                                                    | LDAP password.                                                                                                    |                                                                                                    |                                                                                                    |                                                                                                    |
|                |        |                                                                    |                                                                                                    | and the second second sec |                                                                                                    |                                                                                                    |                                                                                                    |
|                |        | List<br>Use<br>Con<br>Allor<br>Whe<br>Allor<br>Whe<br>Allor<br>Whe | List of Search Base (D<br>User Search Attributes<br>Coma separated list of<br>Allow User Activation<br>When enabled, operat<br>Allow User Infos Mana<br>When enabled, users<br>Allow User Password U | List of Search Base (DN). All users in t<br>User Search Attributes<br>Coma separated list of attributes used<br>Allow User Activation<br>When enabled, operators can activate<br>Allow User Infos Management<br>When enabled, users can change their<br>Allow User Password Change<br>When enabled, users can change their                                                                                                    | List of Search Base (DN). All users in this subtrees are ma<br>User Search Attributes samaccountname<br>Coma separated list of attributes used for the user search<br>Allow User Activation • Yes (default)<br>When enabled, operators can activate users.<br>Allow User Infos Management • Yes (default)<br>When enabled, users can change their mobile, email and<br>Allow User Password Change • Yes (default)<br>When enabled, users can change their LDAP password. | List of Search Base (DN). All users in this subtrees are manageable User Search Attributes samaccountname,uid,give Coma separated list of attributes used for the user searching (eg :sa Allow User Activation • Yes (default) • No When enabled, operators can activate users. Allow User Infos Management • Yes (default) • No When enabled, users can change their mobile, email and language. Allow User Password Change • Yes (default) • No When enabled, users can change their LDAP password. | List of Search Base (DN). All users in this subtrees are manageable if activated with the HelpDesk.          User Search Attributes       samaccountname,uid,givenname         Coma separated list of attributes used for the user searching (eg:samaccountname,uid,givenname)         Allow User Activation <ul> <li>Yes (default)</li> <li>No</li> <li>When enabled, operators can activate users.</li> <li>Allow User Infos Management</li> <li>Yes (default)</li> <li>No</li> <li>When enabled, users can change their mobile, email and language.</li> </ul> <li>Allow User Password Change</li> <li>Yes (default)</li> <li>No</li> <li>When enabled, users can change their LDAP password.</li> |

Finally, check in the HelpDesk if only the test-user can be searched.

| ome / Dashboard |                                                                                                    | You are logged on as admin                                | 🔛   😁 Log |
|-----------------|----------------------------------------------------------------------------------------------------|-----------------------------------------------------------|-----------|
|                 | Q USER SEARCH<br>Select the user you want to manage.<br>Login Name: test-user<br>DN: cn=test-user,ou=Internal,o=Root<br>Full Name: test-user<br>Domains: Default<br>Select test-user | Hello admín.<br>Welcome to the Helpdesk<br>Portal at com. |           |

Other users will not show up in the User Search.

| Home / Dashboard |                                                      | You are logged on as a                                    | dmin   🚟   Թ Logout |
|------------------|------------------------------------------------------|-----------------------------------------------------------|---------------------|
|                  | Q USER SEARCH<br>Select the user you want to manage. | Hello admin:<br>Welcome to the Helpdesk<br>Portal at com. |                     |

The LDAP attribute User Search Attributes defines which attributes are searched when a search in the Administration Help Desk is done. You should adjust it to match what attributes are relevant for search in your LDAP directory.

User Search Attributes

samaccountname,uid,givenname

Coma separated list of attributes used for the user searching (eg :samaccountname,uid,givenname)

# 5. LDAP Permissions

Actions done from the Administration Help Desk application are executed with the proxy\_user to the LDAP directory, or with Login DN user permissions in case of LDAP Mount Point. Please see the proxy\_user rights document for further details.

# 6. Token Enrollment

Please see the Administration Help Desk Token for further details.

# 7. Secure Mail

#### Please see the Email (OTP, Alerts) for further details.

This manual was prepared with great care. However, RCDevs Security S.A. and the author cannot assume any legal or other liability for possible errors and their consequences. No responsibility is taken for the details contained in this manual. Subject to alternation without notice. RCDevs Security S.A. does not enter into any responsibility in this respect. The hardware and software described in this manual is provided on the basis of a license agreement. This manual is protected by copyright law. RCDevs Security S.A. reserves all rights, especially for translation into foreign languages. No part of this manual may be reproduced in any way (photocopies, microfilm or other methods) or transformed into machine-readable language without the prior written permission of RCDevs Security S.A. The latter especially applies for data processing systems. RCDevs Security S.A. also reserves all communication rights (lectures, radio and television). The hardware and software names mentioned in this manual are most often the registered trademarks of the respective manufacturers and as such are subject to the statutory regulations. Product and brand names are the property of RCDevs Security. © 2024 RCDevs Security S.A., All Rights Reserved